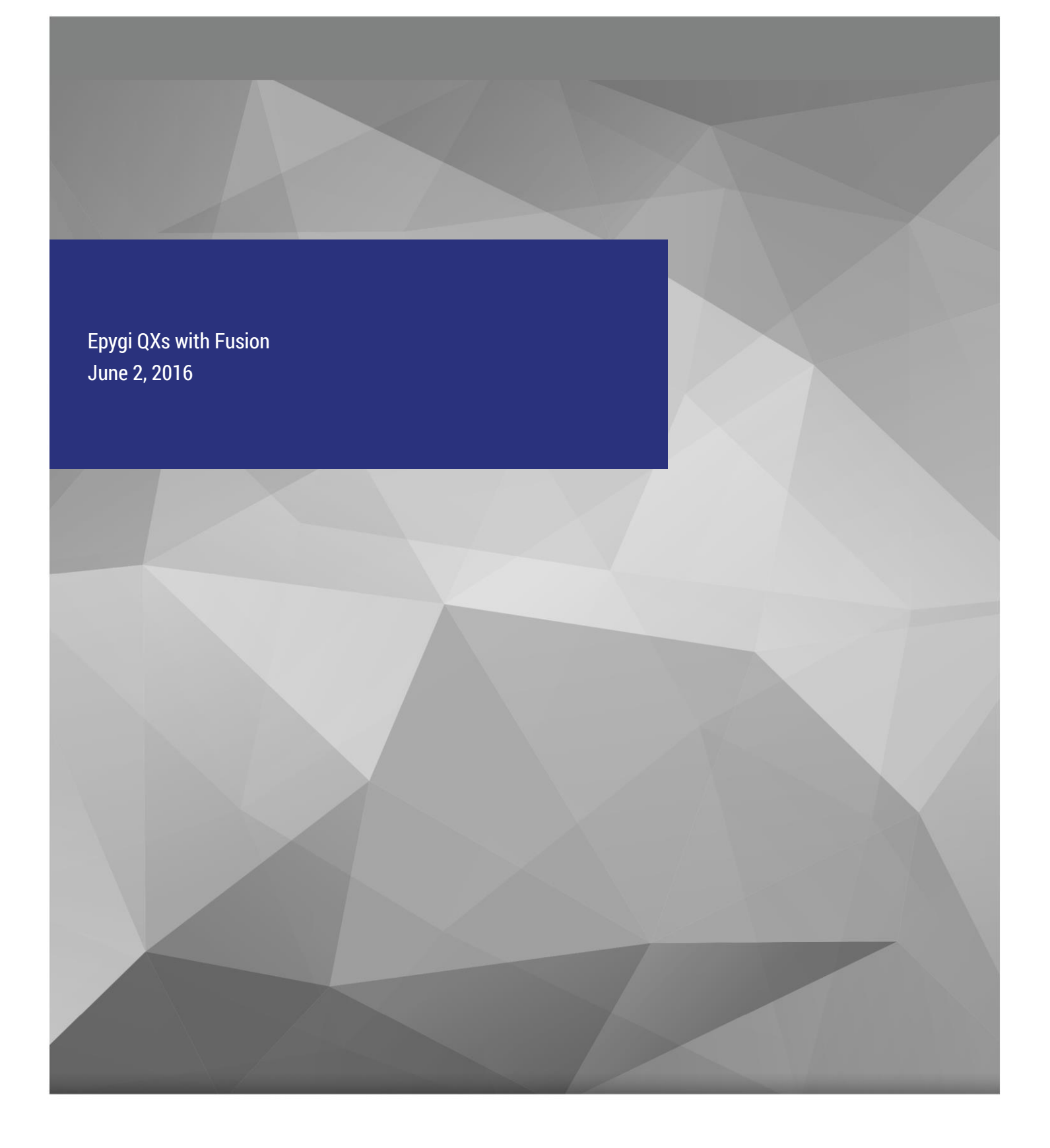

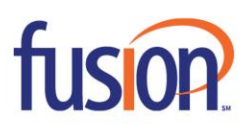

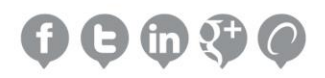

# **Document Revision History**

| Version | Date             | Reason for Change |
|---------|------------------|-------------------|
| 1.0     | October 31, 2013 | Initial Draft     |
| 2.0     | June 2, 2016     | Revised           |

## **CONTENTS:**

| introduCtion                            | 4  |
|-----------------------------------------|----|
| Scenario                                | 4  |
| Requirements and preparations           | 4  |
| Account informtaion from Fusion         | 4  |
| CONFIGURATION                           | 5  |
| making outgoing calls through fusion    | 5  |
| receiving inbound calls from fusion     | 10 |
| ADditional notes                        | 13 |
| sending music on hold to remote parties | 14 |
| References                              | 15 |

## **INTRODUCTION**

This document describes the configuration on Egypti QX IP PBXs and QX GQs (herein QXs) to use the VoIP SIP Trunking service from Fusion. The QXs are capable of making calls with Fusion SIP Trunks. This solutions allows QX users to make cost savings calls to the global PSTN.

**Please note**: The described configuration is general for all QX models, such as the QX50/QX200/QX2000/QXISDN4+ and QXE1T1/QXFX04/QXISDN4.

**Please note**: Security issues and calling rate are beyond the scope of this document. See the listed documents in References section to get more information on the security related issues.

#### **SCENARIO**

Provider: Fusion SIP Trunks

- Offers outbound and inbound calls.
- Allows parallel outbound calls to be made from one account.
- Allows parallel calls to be received on one account.

Customer:

• The customer will be making long distance cost saving PSTN calls through the Fusion SIP Trunks.

#### **REQUIREMENTS AND PREPARATIONS**

- The QX is connected to the network and all network settings are properly configured.
- The QX is running software version 6.1.x or higher.

#### **ACCOUNT INFORMTAION FROM FUSION**

Fusion will provide the customer with the following data (all data used in the configuration below are just samples):

- Username
- Password
- SIP server
- Signaling port for SIP server
- Telephone number(s) (DIDs allocated to the customer)

## **CONFIGURATION**

The sections below describe the configuration on the QX to allow users to

- Make outgoing calls through the Fusion SIP Trunks.
- Receive incoming calls from the Fusion SIP Trunks.

#### MAKING OUTGOING CALLS THROUGH FUSION

Follow the steps to automatically create a new extension on the QX and configure it with the provided account:

- 1. Go to Telephony>VoIP Carrier Wizard page, pass through the wizard by inserting the parameters:
  - a. Select Manual for VoIP Carrier
  - b. Description Optional
  - c. Press Next (figure 1).

| QX200                                                            | Overview                 | VoIP Carrier | Call Routing | Call Recording | NAT Traversal | RTP | SIP | Schedules | Advanced |
|------------------------------------------------------------------|--------------------------|--------------|--------------|----------------|---------------|-----|-----|-----------|----------|
| <ul> <li>Dashboard</li> <li>Setup</li> <li>Extensions</li> </ul> | VoIP Ca                  | rrier Wiz    | ard          |                |               |     |     |           | Help     |
| <ul> <li>Interfaces</li> <li>Telephony</li> </ul>                | Select VoIP (            | Carrier      |              |                |               |     |     |           |          |
| <ul> <li>Firewall</li> <li>Network</li> <li>Status</li> </ul>    | VoIP Carri<br>Descriptio | er: Manual   |              | •              |               |     |     |           |          |
| C Maintenance                                                    |                          |              |              |                |               |     |     |           |          |

Figure 1: VoIP Carrier Wizard – page 1

Insert the following parameter in the next opened page:

- a. Account Name the account name provided by Fusion (in this example 2164164495)
- b. Password \*\*\*\*\*\*\*\*
- c. SIP Server Sip2.thevoicemanager.com
- d. SIP Server Port 5060
- e. Enable Use RTP Proxy service and press Next (figure 2).

| 🙋 epygi                                                             |                       |                  |                | Go To Extensio                    | on 👻                     | ✓Pending<br>Events | Logg<br>Administi | ed In As:<br>ator (admin) | C<br>Log |
|---------------------------------------------------------------------|-----------------------|------------------|----------------|-----------------------------------|--------------------------|--------------------|-------------------|---------------------------|----------|
| QX200                                                               | Overview VolP Carrier | Call Routing     | Call Recording | NAT Traversal                     | RTP                      | SIP                | Schedules         | Advanced                  |          |
| <ul> <li>Dashboard</li> <li>Setup</li> <li>Extensions</li> </ul>    | VolP Carrier Wiz      | zard             |                |                                   |                          |                    |                   | Help                      | ~        |
| <ul> <li>Interfaces</li> <li>Telephony</li> <li>Firewall</li> </ul> | VoIP Carrier Settings |                  |                |                                   |                          |                    |                   |                           |          |
| Network                                                             | VolP Carrier Common   | Settings         |                | VolP Carri                        | ier Advan                | iced Settin        | gs                |                           |          |
| Maintenance                                                         | Account Name:         | 2164164495       |                | Authentica<br>User Name<br>Send I | ation<br>e:<br>Keep-aliv | ve Message         | es to Proxy       |                           |          |
|                                                                     | Confirm Password:     |                  |                | Timeou                            | rt: 60                   |                    | sec               | •                         |          |
|                                                                     | SIP Server:           | Sip2.thevoiceman | ager.cc        | Outbound                          | I Proxy                  |                    |                   |                           |          |
|                                                                     | SIP Server Port:      | 5060             |                | Host Add                          | dress:                   |                    |                   |                           |          |
|                                                                     |                       |                  |                | Port:                             |                          |                    |                   |                           |          |
|                                                                     |                       |                  |                | Secondary                         | y SIP Ser                | ver                |                   |                           |          |
|                                                                     |                       |                  |                | Host Add                          | dress:                   |                    |                   |                           |          |
|                                                                     |                       |                  |                | Outbound                          | Proxy fo                 | r Seconda          | rv SIP Server     |                           |          |
|                                                                     |                       |                  |                | Host Add                          | dress:                   |                    |                   |                           |          |
|                                                                     |                       |                  |                | Port:                             |                          |                    |                   |                           |          |
|                                                                     |                       | Previous         |                |                                   |                          | Next               | ]                 |                           |          |

Figure 2: VoIP Carrier Wizard – page 2

On the third page of the VoIP Carrier Wizard, define the Access Code (let's say 1) which will be used in the Call Routing Table for making outgoing calls, and the QX extension (let's say it is the Auto Attendant -00) which will receive all incoming calls from the Fusion SIP Trunks. Routing all incoming calls to the Auto Attendant is the most frequently used scenario. Defining another extension as the call receiver is also applicable.

- a. Access Code 1
- b. Emergency Code leave the default value or put in your country emergency call
- c. Route inkling calls to -00.

Enable the Failover to PSTN service it is desirable to allow calls to failover through QX onboard FXO lines (if available on your model) and press Next (figure 3).

| 6        | epygi                 |             |                       |                                 |                | Go To Exten   | sion <del>v</del> | ✓Pending<br>Events | Log<br>Adminis | ged In As: [<br>trator (admin) Log |
|----------|-----------------------|-------------|-----------------------|---------------------------------|----------------|---------------|-------------------|--------------------|----------------|------------------------------------|
|          | QX200                 | Overview    | VolP Carrier          | Call Routing                    | Call Recording | NAT Traversal | RTP               | SIP                | Schedules      | Advanced                           |
| <b>B</b> | Dashboard             | VolP Ca     | orrier Wiz            | ard                             |                |               |                   |                    |                | Help 👻                             |
|          | Extensions            | VOII OE     |                       | ara                             |                |               |                   |                    |                | ~                                  |
| 6-       | Interfaces            | VoIP Carrie | r Access Code         |                                 |                |               |                   |                    |                |                                    |
| 0        | Telephony<br>Firewall |             |                       |                                 |                |               |                   |                    |                |                                    |
| 0        | Network               | Access o    | ode:                  | By prefix:                      | 1              |               |                   |                    |                |                                    |
| .11      | Status<br>Maintenance |             |                       | <ul> <li>By pattern:</li> </ul> |                |               |                   |                    |                |                                    |
|          | mannenanos            | Emergen     | cy Code: <sup>1</sup> | 911                             |                |               |                   |                    |                |                                    |
|          |                       | Route Inc   | coming Calls to:      | 00 -                            |                |               |                   |                    |                |                                    |
|          |                       | Failo       | ver to PSTN           |                                 |                |               |                   |                    |                |                                    |
|          |                       |             |                       | Previous                        |                |               |                   | Next               |                |                                    |

Figure 3: VoIP Carrier Wizard – Page 3

Confirm entered settings on the last page of VoIP Carrier Wizard and press Finish (Figure 4).

| 6  | epygi                                        |                                                                                                    |                                                                                                    |                                                   |                                                                                                    | Go To Exten   | ision 👻 | ✓Pending<br>Events | Log<br>Adminis | ged In As: [<br>trator (admin) Log |
|----|----------------------------------------------|----------------------------------------------------------------------------------------------------|----------------------------------------------------------------------------------------------------|---------------------------------------------------|----------------------------------------------------------------------------------------------------|---------------|---------|--------------------|----------------|------------------------------------|
|    | QX200                                        | Overview                                                                                                    | VolP Carrier                                                                                                    | Call Routi                                        | ng Call Recording                                                                                     | NAT Traversal | RTP     | SIP                | Schedules      | Advanced                           |
| -  | Dashboard                                    |                                                                                                    |                                                                                                    |                                                   |                                                                                                    |               |         |                    |                | Holp -                             |
| •  | Setup                                        | VoIP Ca                                                                                                    | arrier Wiz                                                                                                    | zard                                              |                                                                                                    |               |         |                    |                | neip •                             |
|    | Extensions                                   |                                                                                                    |                                                                                                    |                                                   |                                                                                                    |               |         |                    |                |                                    |
| ÷. | Interfaces                                   | VolP Carrie                                                                                                    | r Summary                                                                                                    |                                                   |                                                                                                    |               |         |                    |                |                                    |
| L. | Telephony                                    | von Carrie                                                                                                    | a Ganinary                                                                                                    |                                                   |                                                                                                    |               |         |                    |                |                                    |
|    | Firewall<br>Network<br>Status<br>Maintenance | VoIP Car<br>Descript<br>VoIP Car<br>SIP Serv<br>VoIP Car<br>Use RTP<br>Authenti<br>Send Ke<br>VoIP Car<br>Access C<br>Emerger<br>Route In<br>Failover | rrier:<br>Iton:<br>Trier Common S<br>: Name:<br>Her:<br>Her Port:<br>Trier Advanced :<br>P Proxy:<br>Incation User Name<br>Hep-alive Message<br>(rier Access Con<br>Code:<br>Incy Code:<br>Incy Code:<br>Incy Code:<br>Incoming Calls to<br>to PSTN: | ettings<br>Settings<br>ne:<br>ges to Proxy:<br>de | Manual<br>Fusion<br>2164164495<br>Sip2.thevoicemanager.<br>5060<br>Yes<br>No<br>1*<br>911<br>00<br>No | com           |         |                    |                |                                    |
|    |                                              |                                                                                                    |                                                                                                    | Previous                                          |                                                                                                    |               |         | Finish             | ]              |                                    |

Figure 4: VoIP Carrier Wizard - Summary page

Now the provided account is configured with the automatically created extension 999. This allows making outgoing calls through Fusion SIP trunks using the settings for extension 999 (figure 5). The appropriate Call Routing rule with 1\* pattern is also automatically added to the Call Routing table – (see figure 6).

| C   | epygi       |       |                     |                           |                          |         |                       | Go To Extension 👻       | ✓Pending La<br>Events Admin            | ogged In As<br>nistrator (ad | : C<br>Imin) Log |
|-----|-------------|-------|---------------------|---------------------------|--------------------------|---------|-----------------------|-------------------------|----------------------------------------|------------------------------|------------------|
|     | QX200       | Ov    | erview              | Extensions                | Dialing Direct           | ories   | Conferences           | Recordings Reception    | nist ACD .                             | Authorized                   | Phones           |
| æ   | Dashboard   | Exter | isions Ad           | d Extension               | Add Multiple Exte        | ensions | Bulk Import           |                         |                                        |                              |                  |
| •   | Setup       | Evi   | ensio               | ns Mai                    | nademen                  | ŧ       |                       |                         |                                        | 1                            | Help 👻           |
|     | Extensions  |       | ensio               |                           | nagemen                  |         |                       |                         |                                        |                              | ~                |
| ÷.  | Interfaces  | Tota  | extensions          | s count: 92/              | 204                      |         |                       |                         |                                        |                              |                  |
| 6   | Telephony   | + Ad  | d 🖉 Edit            | 🛱 Delete                  | Q Show all extensi       | ons Ø   | Use Epyrai SIP server |                         | 0                                      |                              |                  |
| 0   | Firewall    | • •   | o p core            | Delete                    | · Show an excensi        |         | ose cpygrour server   |                         | ~                                      |                              |                  |
| 0   | Network     |       | Extension           | Displa                    | At Name                  | tached  | SIP                   | Address                 | Percentage of<br>System                | External                     | Codecs           |
| dil | Status      |       | EATCHISTON          | Dispit                    | .y mane                  | Line    |                       | - Addie Coo             | Memory                                 | Access                       | couces           |
| "c  | Maintenance |       | 🄹 💁                 | Attendant                 |                          |         | 7418100@sip.epygi.    | loc:5060                | 5% (1 day 21<br>hour 51 min 14<br>sec) |                              | <u>РСМU,</u>     |
|     |             |       | <u>C</u> <u>101</u> |                           | FXS                      | 1       | 101                   |                         | 5% (1 day 21<br>hour 51 min 14<br>sec) | None                         | <u>PCMU</u>      |
|     |             |       | <b>C</b> 102        |                           | FXS                      | 2       | 102                   |                         | 5% (1 day 21<br>hour 51 min 14<br>sec) | None                         | PCMU             |
|     |             |       | <u>999</u>          | Fusion (ad<br>Carrier Wiz | ded by VoIP Nor<br>zard) | ne      | 2164164495@Sip2.t     | thevoicemanager.com:506 | 0 % (0 sec)                            | None                         | <u>PCMU</u>      |

Figure 5: Extensions Management page

| n epygi       |      |        |             |                   |                    |                         | Go To Extension          | ✓Peno<br>Ever | ding Logge<br>nts Administra | ed In As:<br>ator (admin) ( | Ce)<br>Log C |
|---------------|------|--------|-------------|-------------------|--------------------|-------------------------|--------------------------|---------------|------------------------------|-----------------------------|--------------|
| QX200         | 0    | vervie | ew Vo       | IP Carrier        | Call Routing       | Call Recording          | NAT Traversal            | RTP SIP       | Schedules                    | Advanced                    |              |
| Dashboard     | Call | Routi  | ing Table   | Call Routing      | Local AAA Tabl     | e SIP Tunnel            | Class of Service         |               |                              |                             | _            |
| 🛟 Setup       | Ca   |        | Routir      | ng Table          | 2                  |                         |                          |               |                              | Help                        | •            |
| Extensions    | 00   |        | toutin      | ig lubit          |                    |                         |                          |               |                              | ~                           | '            |
| nterfaces     | Sh   | iow D  | etailed Vie | w >>> H           | lide disabled reco | ords                    |                          |               |                              |                             |              |
| Telephony     | ØF   | nable  | O Disab     | le 🗲 Add          | & Edit   12h Duoli | rate 🗊 Delete           | ▲ Move Up                | Maya          |                              |                             |              |
| Network       |      | laure  | 01300       |                   | - care             |                         | • more op   • more o     | and as more   | u u                          | 6                           |              |
| Status        |      |        |             | Destination       | Dattorn            |                         |                          | Failover      | Local                        | Number                      | <i>c</i> ,   |
| 🔑 Maintenance |      | ID     | State       | Number<br>Pattern | Modification       | Ca                      | all Settings             | Reason(s)     | Authentication               | Pattern/<br>Caller ID       | T            |
|               |      |        |             |                   |                    |                         |                          |               |                              | Modification                | n            |
|               |      | 1      | Enabled     | 911               |                    | FXO<br>port(s): Any Po  | ort                      | Any           | No                           | *                           | PE           |
|               |      | 2      | Enabled     | 9?*               | NDS: 1             | FXO                     |                          | Any           |                              | *                           | PB           |
|               |      |        |             |                   |                    | port(s): Any Port       |                          |               | No                           |                             |              |
|               |      | 5      | Enabled     | 00                |                    | PBX                     |                          | None          | No                           |                             |              |
|               |      |        |             |                   |                    |                         |                          |               |                              |                             |              |
|               |      | 6      | Enabled     | 7*                | NDS; 1             | SIP<br>192.168.0.209:50 | 60                       | None          | No                           | *                           | PB           |
|               |      | 7      | Enabled     | 1*                | NDS: 1             | IP-PSTN                 |                          | None          |                              |                             | PB           |
|               |      |        |             |                   |                    | Sip2.thevoicemar        | nager.com:5060, RNSC: No |               | No                           |                             |              |
|               |      | 8      | Enabled     | {911}             |                    | IP-PSTN                 | TOCO DUCC N              | Any           | No                           | •                           | PB           |
|               |      |        |             |                   |                    | Sip2.tneVoicemar        | nager.com:5060, RNSC: No |               |                              |                             |              |

Figure 6: Call Routing Table page

How this rule works: The system will route all outbound calls mathcin the prefix 1 through Fusion SIP Trunks.

## **RECEIVING INBOUND CALLS FROM FUSION**

There are a couple of ways to receive incoming calls from Fusion SIP Trunks.

1. One is already done in 3.1. For receiving incoming calls from the Fusion SIP Trunks, the required configuration is already create though the VoIP Carrier Wizard, so not all incoming calls to the DID number 2164164495 will go to the extension 00, which is the System Auto Attendant (figure 7).

| 🕜 epygi |                                                                                                |                                                                                                    |                                   |        | ✓Pending<br>Events | Logged In As:<br>Administrator (admin) | Log Out |
|---------|------------------------------------------------------------------------------------------------|----------------------------------------------------------------------------------------------------|-----------------------------------|--------|--------------------|----------------------------------------|---------|
| QX50    | Voice Mail Call History PBX Into<br>Caller ID Based Servic<br>@ Go Back<br>Extension: 999      | rmation Speed Calling Accou                                                                                                    | unt Basic Services Caller ID Serv | lees   |                    | I                                      | Help 👻  |
|         | Hiding Caller Information<br>Incoming Call Blocking<br>Outgoing Call Blocking                  | Enable Service     Enable/Disable + Add / Edt     Enable/                                                                                                    | E Delete                          | PSX-00 | Forward to         | Q                                      |         |
|         | Distinctive Finging Call Hunting Many Extension Ringing Unconditional Call Forwarding          | Send Notification via SMS<br>Mobile Number                                                                                                    |                                   |        |                    |                                        |         |
|         | Busy Call Forwarding<br>No Answer Call Forwarding<br>Unregistered/Inaccessible Call Forwarding | Send Notification via E-mail E-mail Address                                                                                                    |                                   |        |                    |                                        |         |
|         | Emergency Internapt<br>Intercom<br>Voice Mail Prefile                                          | Toggle from Handset           Save         Save |                                   |        |                    |                                        |         |

Figure 7: Caller ID Based Services - Unconditional Call Forwarding page

2. The next step is setting up the provided DID number(s) as the User Name / DID Number under the SIP settings for the selected extension(s). (Figure 8). For this example, the DID number 2164167077 and extension 109 are selected.

| œ           | epygi       |                                             |                                             |             | Go To Exten   | sion - Pend<br>Even | ling<br>ts Ac | Logged in As: <b>G</b><br>dministrator (admin) Log |
|-------------|-------------|---------------------------------------------|---------------------------------------------|-------------|---------------|---------------------|---------------|----------------------------------------------------|
|             | QX200       | Overview Extension                          | Dialing Directories                         | Conferences | Recordings    | Receptionist        | ACD           | Authorized Phones                                  |
| 6           | Dashboard   | Extensions Add Extensio                     | n Add Multiple Extensions                   | Bulk Import |               |                     |               |                                                    |
| ÷           | Setup       | Extensions M                                | anagament E                                 | dit Entry   |               |                     |               | Help 👻                                             |
|             | Extensions  | Extensions IV                               | anagement - E                               | cut Entry   |               |                     |               | ~                                                  |
| <u>19</u> - | Interfaces  | G Go Back                                   |                                             |             |               |                     |               |                                                    |
| C           | Telephony   |                                             |                                             |             |               |                     |               |                                                    |
| 13          | Firewall    | General Settings                            |                                             |             |               |                     |               |                                                    |
| 0           | Network     | SIP Settings                                | SIP Registra                                | tion Settin | <b>gs</b> 109 | -                   |               |                                                    |
| .11         | Status      | SIP Advanced Settings                       | U.S. C. C. C. C. C. C. C. C. C. C. C. C. C. |             | 0             |                     |               |                                                    |
| ×           | Maintenance | Remote Settings                             | Username / DID Number                       | 2164167077  |               |                     |               |                                                    |
|             |             | Call Queue Settings                         | Password                                    |             |               |                     |               |                                                    |
|             |             | Voice Mailbox Settings                      | Confirm Password                            |             |               |                     |               |                                                    |
|             |             | Class of Service Settings                   | SIP Server                                  |             |               |                     |               |                                                    |
|             |             |                                             | SIP Port                                    | 5060        |               |                     |               |                                                    |
|             |             |                                             | SIP Registration Transport                  | UDP -       |               |                     |               |                                                    |
|             |             | Go To User Settings                         | Registration on SIP Se                      | rver        |               |                     |               |                                                    |
|             |             | Go To Line Settings<br>Go To Codec Settings | Save                                        |             |               |                     |               |                                                    |

3. One more option can be used when a range of DIDs is allocated and provided to the customer. To use this option, you need to create call routing rules to route incoming calls to different extensions for each provided DID number.

In the example below, a call routing rule is created to ring extension 101 in case incoming call from the Fusion's SIP server match the DID number 2164167077.

To add an appropriate rule to the Call Routing, go to Telephony>Call Routing pages and press Add. The Call routing Wizard appears. Insert the following settings (figure 9).

- Destination Number Pattern 2164167077
- Number of Discarded Symbols 10 (all digits in this DID number need to be discarded)
- Prefix the extension number as a prefix the call should be routed to (in our example 101)
- Destination Type PBX
- Disable Filter on Source/modify Caller ID service and press Next.
- Proceed to the end of the Call Routing Wizard by leaving other settings unchanged and finish the wizard.

| C | epygi                                                                                                    | Go To Extension → ✓Pending Logged In As: (<br>Events Administrator (admin) Log                                                                                                    |
|---|----------------------------------------------------------------------------------------------------|----------------------------------------------------------------------------------------------------|
|   | epygi<br>ox200<br>Dashboard<br>Setup<br>Extensions<br>Interfaces<br>Telephony<br>Firewall<br>Network<br>Status<br>Maintenance | Co To Extension •       Viewalds       Logged In A::       Cdministrator (cdmin)       Cdministrator (cdmin)       Cdmin |
|   |                                                                                                    |                                                                                                    |

Figure 9: Call Routing Wizard page

As a result of this configuration the QX will receive incoming calls from the Fusion SIP Trunks to the DID number 2164167077 directly to the extension 101.

In conclusion, to create separate rules for each DID number it is required to put the appropriate DID number in the Destination Number Pattern field and discard 10 digits.

*How the rule works*: Inbound call matching the pattern '2164167077' will be forwarded to the extension 101.

#### **ADDITIONAL NOTES**

## SENDING MUSIC ON HOLD TO REMOTE PARTIES

Each extension of the QX IP PBX can be configured to send its own hold music to the remote parties on hold (PSTN, IP, or IP-PSTN destinations). While sending the extensions music on hold (MOH) to PSTN parties does not require any configuration on the QX, certain configuration is needed when the remote party is an IP or IP-PSTN destination. The following steps describe how to configure an extension to send its own MOH to remote IP parties:

- 1. Open the Basic Services>Hold Music Settings page (figure 10).
- 2. Enable the Send Hold Music to remote IP party checkbox and press Save.

Figure 10: Basic Services – Hold Music Settings page

If the QX IP PBX is configured with an ITSP that does not support remote MOH (the ITSP closes the received audio stream while receiving a SIP re-INVITE message with the c=IN IP4 0.0.0.0, a=send only media attributes), please follow these steps to complete the configuration.

- 1. Type "generalconfig.cgi" in the address field of the browser to open the General Configuration page (figure 11)
- 2. On this page, select the Force Hold Music checkbox and press Save.

| 🤕 epygi                                                                                                    |                                                                                                    |                                                                                  |                                                                                                    |                                                                                                    | ✓Pending<br>Events | Logged In Ast<br>Administrator (admin) | Log Out |
|----------------------------------------------------------------------------------------------------|----------------------------------------------------------------------------------------------------|----------------------------------------------------------------------------------|----------------------------------------------------------------------------------------------------|----------------------------------------------------------------------------------------------------|--------------------|----------------------------------------|---------|
| QX50                                                                                                    | General Configuration                                                                                                    |                                                                                  |                                                                                                    |                                                                                                    |                    |                                        |         |
| <ul> <li>Estensions</li> <li>Interfaces</li> <li>Telephony</li> <li>Financit</li> <li>Natuork</li> <li>Status</li> <li>Maintenance</li> </ul> | Max Number of Records in DB cache<br>DNS cache MAX size<br>DNS cache dianup timeout<br>Fach timeout<br>Call progress notification timeout<br>SIP DNS SIV Failover Timeout<br>DI line registration timeout<br>DI line registration timeout minimum<br>Pay user timedy voice messages instead of tones<br><b>IP phones settings</b><br>SIP registration timeout<br>SIP subscription timeout<br>SIP subscription timeout<br>SIP subscription timeout<br>SIP scall<br>PGTN call<br>Prevence <sup>2</sup><br>Subscription imitation<br>Phone Book<br>Max number of contacts | 82<br>82<br>82<br>84<br>86<br>86<br>86<br>86<br>86<br>86<br>86<br>86<br>86<br>86 | recs           recs           hours           sec           sec | Accept stray SP requests     Change SP Error Code to Budy Here     Ignore To needer In Incoming SPI PW/TE requests     Add SP Diversion header on forwarding     Use Roort     trabe IP Looo     Prote Hold Music     Do Not Serie Bitamail R5:DV/TE     Do Not Serie Bitamail R5:DV/TE     Do Not |                    |                                        |         |
|                                                                                                    | Enable VM silence disconnect     Disconnect timeout                                                                                                    |                                                                                  |                                                                                                    |                                                                                                    |                    |                                        |         |

Figure 11: General Configuration Page

#### REFERENCES

The following documents can be helpful for further configuration of the QX IP PBX. The can be downloaded from Epygi's WEB Portal at <u>www.epygi.com</u>

- QX Manual I Installation guide
- QX Manual II Administrator's guide
- Preventing unauthorized call from the Epygi QX IP PBX
- Web Access control and privileges on the Epygi QX IP PBX